# Fusion 360 API – программный интерфейс для прикладных задач

## А.Ю. Стремнев, к.т.н. (БГТУ им. В.Г. Шухова)

### nml235l@yandex.ru

Autodesk Fusion 360 — современная, динамично развивающаяся платформа для представления конструкторских идей в электронном формате. Система предоставляет сре́ды для трехмерного геометрического моделирования, визуализации, инженерного анализа, программирования обработки на станках с ЧПУ, подготовки документации и обеспечения коллективной работы. Всё удобно, практично, функционально. Чего же еще пожелать!? Может быть, более полного контроля? Иногда, кажется, программа сама делает то, что только зарождается в мыслях проектировщика...

Интригует, правда, кнопка <u></u>. (*Scripts and Add-Ins*), скромно расположившаяся справа на панели инструментов.

Скрипты, дополнения, программные коды ... Нужно ли в них "копаться", когда всё и так работает неплохо? Попробуем разобраться. А для этого поставим несложную прикладную задачу: автоматически строить трехмерную модель цветка (рис. 1) по заданному максимальному диаметру (*pDF*).

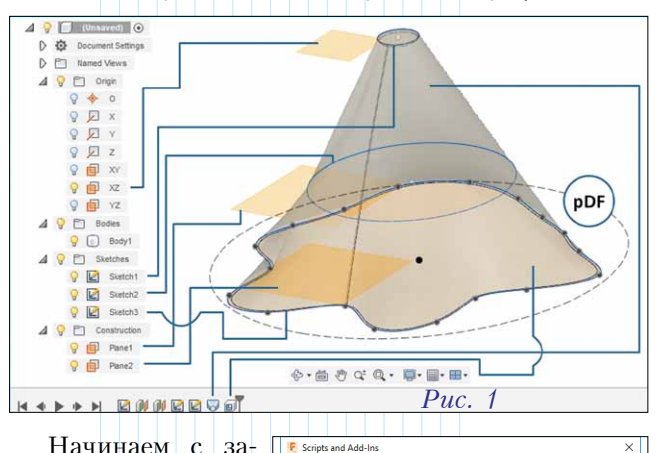

Scripts Add-Ins

My Scripts 🔹

Начинаем с запуска упомянутой команды Scripts and Add-Ins. В открывшемся окне на вкладке Scripts щелкаем по кнопке Create (рис. 2).

В следующем окне (рис. 3) выбираем язык программирования (в нашем случае *Python*), даем скрипту название (пусть будет *Flower*), вводим его краткое описание (*Flower Generator*)

| Create                | Edit          | Stop           | 🕨 Run            | Ŧ         |
|-----------------------|---------------|----------------|------------------|-----------|
|                       | Pt            | ис. 2          |                  |           |
| E Create New Scrip    | ot or Add-In  |                |                  | >         |
| Create a New:         | ript O Add-   | In             |                  |           |
| Programming Langu     | age           |                |                  |           |
| O C++                 |               | Save my        | choice in Prefer | ences.    |
| Python                |               |                |                  |           |
| Script or Add-In Name |               |                | Run or           | Startup   |
| Flower                |               |                |                  | -         |
| Description           |               |                |                  |           |
| Flower Generator      |               |                |                  |           |
| Author                |               | Version        |                  |           |
| Stremnev              |               |                |                  |           |
| Target Operating Sys  | tem           |                |                  |           |
| Windows and Mac       |               |                |                  | •         |
| Folder Location       |               |                |                  |           |
| C:/Users/Stremnev_    | Aleksandr/App | Data/Roaming/A | utodesk/Autode   | sk Fusion |

^

и указываем автора. Особое внимание следует уделить полю *Folder Location*, где указывается расположение не только самого́ скрипта, но и всех необходимых для проекта папок и файлов.

Помимо файла собственно скрипта (*Flower.py*) в нашем проекте понадобятся изображение для текстурирования модели, а также текстовый документ для записи и считывания главного параметра – диаметра цветка. Таким образом, структура каталога проекта (*Flower*) будет иметь вид, представленный на рис. 4. В папке *s* находится текстовый файл для хранения текущего значения диаметра бутона (в сантиметрах), а каталог *m* предназначен для графического файла текстуры.

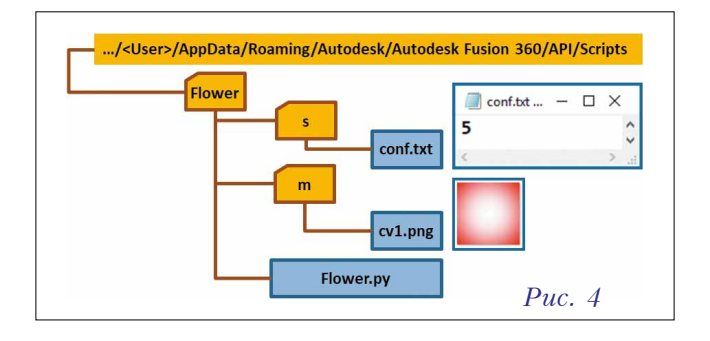

Далее в окне создания скрипта щелкаем по кнопке *Create*. Найдем в общем списке созданный скрипт (рис. 5), выделим

| Wy Scripts | +  |      |      |     | ^ |
|------------|----|------|------|-----|---|
| 🥐 fl_1     |    |      |      |     |   |
| e s fl 1   | er |      |      |     |   |
| <u> </u>   |    |      |      |     | ~ |
| Create     |    | Edit | Stop | Run | - |

его и нажмем кнопку *Edit* (готовый скрипт можно будет запускать командой *Run*).

При первом использовании скриптов на языке *Python* система *Fusion 360* предложит загрузить бесплатную среду разработки – *Spyder*. В дальнейшем (после установки) эта среда будет автоматически запускаться при открытии скриптов на редактирование (рис. 6).

| 🗆 U 🖬 🖬 🕨 🕅 🏘 🕺 👘 🔳 🔛                                                                             | $\Box$ $\checkmark$ $\leftrightarrow$ $\rightarrow$ C:Users $\checkmark$ $\Box$ $\cdot$ | ÷   |
|---------------------------------------------------------------------------------------------------|-----------------------------------------------------------------------------------------|-----|
| Editor - C:\Users\Stremnev_Aleksandr\AppData\Roaming\Autodesk\Autodesk Fusion 360                 | \API\Scripts\Flower & X Console                                                         |     |
| 🕤 📝 Flower.py 🔀                                                                                   | 📃 🦳 🥐 Python 1 🛛                                                                        | A   |
| 2 #Description-Flower Generator<br>3<br>4 import adsk.core, adsk.fusion, adsk.cam, traceback<br>5 | Sample script:<br>import adsk.core<br>app = adsk.core.Applicatio                        | n.g |

Puc. 6

Инструментарий *Spyder* включает в себя все необходимые возможности для отладки кода. Сохранение текущего модуля производится командой *Save File* ( $\square$ ), а запуск на выполнение – командой *Run File* ( $\triangleright$ ).

При создании нового скрипта автоматически создается шаблон кода, включающий справочные метаданные, блок ссылок (*import*) на необходимые библиотеки и заготовку стартовой процедуры (*run*).

Теперь внесем изменения в шаблон кода (см. фрагмент 1).

Следует обратить внимание на структуру *try* ... *except*, которая позволяет контролировать появление ошибочных ситуаций в блоке *try*, перенаправляя выполнение в *except*.

Далее в процедуре *run* необходимо описать и вызвать команду для генерации цветка (см. фрагмент 2).

Фрагмент 1 #Author-Stremnev #Description-Flower Generator # Добавлена ссылка на библиотеку математических функций, # Добавлена ссылка на файловые функции операционной системы import adsk.core, adsk.fusion, traceback, math, os.path # Добавлен импорт функции генерации случайных чисел from random import random def run(context): try: # Объявлены переменные, доступные во всем проекте # Объявлены переменные, доступные во всем проекте
global app, ui, mpath, spath
app = adsk.core.Application.get()
ui = app.userInterface
# Переменная - путь к файлу параметров модели
spath=os.path.join(os.path.dirname(os.path.realpath(\_\_file\_\_)), 's\conf.txt')
# Переменная - путь к графическому файлу текстуры цветка
mpath=os.path.join(os.path.dirname(os.path.realpath(\_\_file\_\_)), 'm\cv1.png')
cent. except: if ui: ui.messageBox('Ошибка:\n{}'.format(traceback.format\_exc())) Фрагмент 2 # Создание переменной cmdDef для новой команды cmdDef = ui.commandDefinitions.itemById('Flower') if not cmdDef: # Задание окна команды с указанным названием cmdDef = ui.commandDefinitions.addButtonDefinition('Flower','Flower Generator','') # Создание обработчика flowerHandler события выполнения команды cmdDef onCommandCreated = flowerHandler()cmdDef.commandCreated.add(onCommandCreated) handlers.append(onCommandCreated) # Вызов команды на выполнение cmdDef.execute() # Задание ожидания действий пользователя до завершения модуля adsk.autoTerminate(False) Фрагмент 3 class flowerHandler(adsk.core.CommandCreatedEventHandler): def \_\_init\_\_(self): super()\_\_init\_\_( def\_notify(self, args): ()try: # Обращение к команде, связанной с обработчиком (args command) cmd = adsk.core.Command.cast(args.command) # Обращение к коллекции элементов управления, связанных с командой inputs = cmd.commandInputs # Чтение в переменную v1 диаметра бутона из файла данных try f = open(spath)v1=int(f.readline()) f.close() except: # Инициализация переменной при ошибке чтения файла v1=int(6)# Создание в окне команды 'слайдера' для выбора диаметра бутона inputs.addIntegerSliderCommandInput ('slider\_1', 'Диаметр бутона, cm', 2, 9) # Инициализация переменной для обращения к элементу-'слайдеру' slider = inputs.itemById('slider\_1') # Задание шага 'слайдера' slider.spinStep=1 # Инициализация 'слайдера' значением из файла данных slider.valueOne=v1 # Создание обработчика нажатия кнопки ОК в окне генератора цветка onExecute = flowersDialogOKEventHandler() cmd.execute.add(onExecute) handlers.append(onExecute) except: ui.messageBox('Ошибка:\n{}'.format(traceback.format\_exc()))

Фрагмент 4 class flowersDialogOKEventHandler(adsk.core.CommandEventHandler): def \_\_init\_\_(self): super(). \_init\_ ()def notify(self, args): try: # Получение доступа к элементам управления окна генерации цветка command = args.firingEvent.sender slider = command.commandInputs.itemById('slider\_1') # Чтение значения из 'слайдера' в переменную для диаметра бутона pDF = slider.valueOne# Инициализация переменной - высоты бутона цветка pHF = 4# Создание нового документа в Fusion 360 app.documents.add(0) # Получение доступа к корневому компоненту модели design=app.activeProduct design.designType=adsk.fusion.DesignTypes.ParametricDesignType rootComp = design.rootComponent # Создание переменной для коллекции эскизов модели sketches = rootComp.sketches # Создание эскиза на плоскости XZ Sketch1 = sketches.add(rootComp.xZConstructionPlane) # Получение доступа к эскизным объектам типа 'окружность' circles = Sketch1.sketchCurves.sketchCircles # Создание эскизной окружности для основания бутона circles.addByCenterRadius(adsk.core.Point3D.create(0,0,0),pDF/20) # Сохранение эскизной окружности как первого профиля profile1 = Sketch1.profiles.item(0) # Получение доступа к рабочим плоскостям модели planes=rootComp.constructionPlanes # Подготовка переменной для параметров задания плоскости planeInput=planes.createInput() # Определение плоскости на расстоянии от существующей (XZ) offset= adsk.core.ValueInput.createByReal(0.65\*pHF) planeInput.setByOffset(rootComp.xŽConstructionPlane,offset) # Завершение создания плоскости для промежуточного эскиза plane1=planes.add(planeInput) # Создание плоскости для эскиза вершины бутона offset= adsk.core.ValueInput.createByReal(1\*pHF) planeInput.setByOffset(rootComp.xŽConstructionPlane,offset) plane2=planes.add(planeInput) # Создание эскизной окружности для промежуточного сечения бутона Sketch2 = sketches.add(plane1)circles2 = Sketch2.sketchCurves.sketchCircles circles2.addByCenterRadius(adsk.core.Point3D.create(0,0,0),pDF/4) profile2 = Sketch2.profiles.item(0) # Создание эскиза для верхнего контура бутона Sketch3 = sketches.add(plane2) # Создание коллекции точек points = adsk.core.ObjectCollection.create() n=18 # Задание количества точек верхнего контура # Цикл формирования точек эскизного контура for number in range(n): # Задание координат текущей точки со случайной вариацией RF = (0.4\*random()+0.6)\*pDF/2u=number\*360/n  $c_x = RF * math.cos(u*math.pi/180)$   $c_y = RF * math.sin(u*math.pi/180)$ # Добавление точки с найденными координатами в коллекцию points.add(adsk.core.Point3D.create(c x, c y, 0)) # Добавление в коллекцию еще одной 'первой' точки как замыкающей points.add(points.item(0))

# Создание контура в виде сплайна на основе коллекции точек Sketch3.sketchCurves.sketchFittedSplines.add(points) profile3 = Sketch3.profiles.item(0)

# Создание элемента 'лофта' по заданным эскизным профилям loftFeats = rootComp.features.loftFeatures loftVariant=adsk.fusion.FeatureOperations.NewBodyFeatureOperation loftInput = loftFeats.createInput(loftVariant) loftSectionsObj = loftInput.loftSections loftSectionsObj.add(profile1) loftSectionsObj.add(profile2) loftSectionsObj.add(profile3) loftInput.isSolid = True # Контроль возможности реализации 'лофта' try: loft1=loftFeats.add(loftInput) except: ui.messageBox('Попробуйте перезапустить построение') # Создание элемента 'оболочки' entities1 = adsk.core.ObjectCollection.create() # Удаление верхней грани 'лофта' бутона entities1.add(loft1.endFace) shellFeats = rootComp.features.shellFeatures
isTangentChain = True shellFeatureInput = shellFeats.createInput(entities1, isTangentChain) # Задание толщины стенок бутона thickness = adsk.core.ValueInput.createByReal(0.04) shellFeatureInput.insideThickness = thickness # Контроль возможности реализации 'оболочки' try: shellFeats.add(shellFeatureInput) except: ui.messageBox('Попробуйте перезапустить построение') # Доступ к объекту для окрашивания - 'первому' телу из структуры модели body = rootComp.bRepBodies.item(0)# Обращение к стандартной библиотеке материалов Fusion 360 matLibName='Fusion 360 Appearance Library' fusionMaterials = app.materialLibraries.itemByName(matLibName) # Чтение образца материала из библиотеки в переменную sColor = fusionMaterials.appearances.itemByName('Oak') # Создание копии материала newColor = design.appearances.addByCopy(sColor, 'MyRedFlowerColor') # Назначение материала телу (элементу модели) - бутону цветка body.appearance = newColor # Обращение к визуальным свойствам материала prop = newColor.appearanceProperties.itemById("opaque albedo") tex = prop.connectedTexture.properties # Связывание графического файла с текстурой tex.itemById("unifiedbitmap\_Bitmap").value = mpath # Задание масштабирования текстуры tex.itemById("texture\_ScaleLock").value = False tex.itemById("texture\_BealWorldScaleX").value = 2 tex.itemById("texture\_RealWorldScaleX").value = 2 # Задание 'мощения' (повторения) текстуры по модели tex.itemById("texture\_URepeat").value = True tex.itemById("texture VRepeat").value = True # Скрытие всех эскизов модели в рабочей области for each sketch in sketches: each sketch.isVisible=False # Отображение модели цветка на весь размер рабочей области app.activeViewport.fit() # Сохранение текущего значения диаметра бутона в файле данных try: f = open(spath, 'w') $f.write(str(pDF) + (\n'))$ f.close() except: ui.messageBox('Ошибка записи в файл') except: if ui:

ui.messageBox('Ошибка выполнения команды')

Перед процедурой *run* нужно не забыть проинициализировать пустым значением переменную для обработчиков событий.

#### handlers = []

Созданный в процедуре *run* обработчик *flowerHandler* необходимо описать. Обработчик должен формировать окно команды для генерации цветка с необходимыми элементами управления. Для этого после процедуры *run* создадим соответствующий класс (см. фрагмент 3).

Теперь следует описать обработчик нажатия кнопки *OK* в окне генератора. Это будет основная программная часть нашего проекта. Именно здесь будет формироваться геометрия модели цветка по выбранному диаметру бутона, и здесь же мы определим параметры отображаемого материала (см. фрагмент 4).

Далее мы сохраняем скрипт и запускаем его одним из описанных выше способов. В открывшемся диалоговом окне *Flower Generator* задаем диаметр бутона, нажимаем *OK* и любуемся результатом в рабочем поле *Fusion 360* (рис. 7).

При следующем запуске скрипта диаметр бутона из предыдущего сеанса будет загружаться в слайдер. В даль-

нейшем пользователь сможет легко генерировать необходимые ему конфигурации модели (рис. 8).

Итак, поставленная задача решена – скрипт автоматически генерирует управляемую параметрами модель цветка, в форму которого вносятся элементы случайной трансформации. При этом нам не приходится вручную выполнять множество рутинных операций по созданию вспомогательных плоскостей, эскизов и конструктивных элементов. Всё это особенно актуально, если, например, необходимо смоделировать букет цветов или небольшую клумбу. В такой ситуации можно использовать сохраненные модели отдельных цветков или, если вы уже "почувствовали" код, модернизировать

#### Об авторе

Александр Юрьевич Стремнев – канд. техн. наук, доцент кафедры информационных технологий Белгородского государственного технологического университета им. В.Г. Шухова.

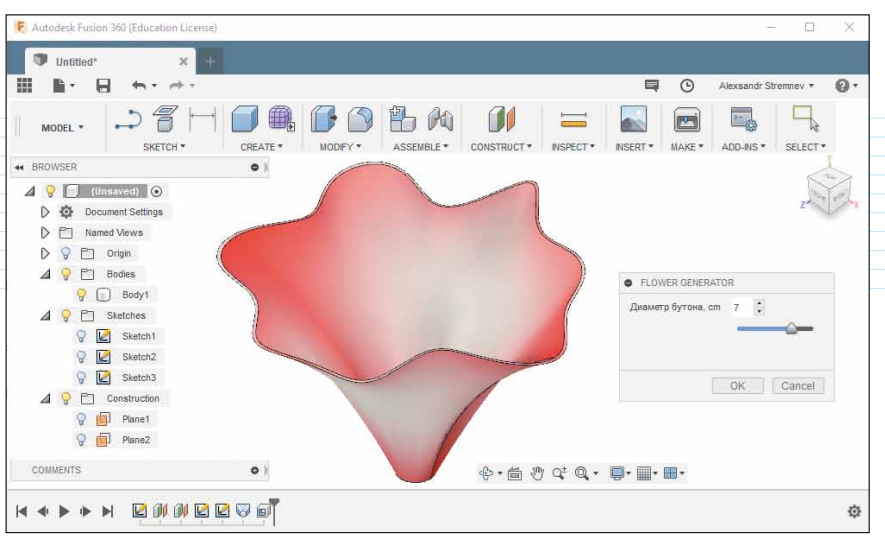

Puc. 7

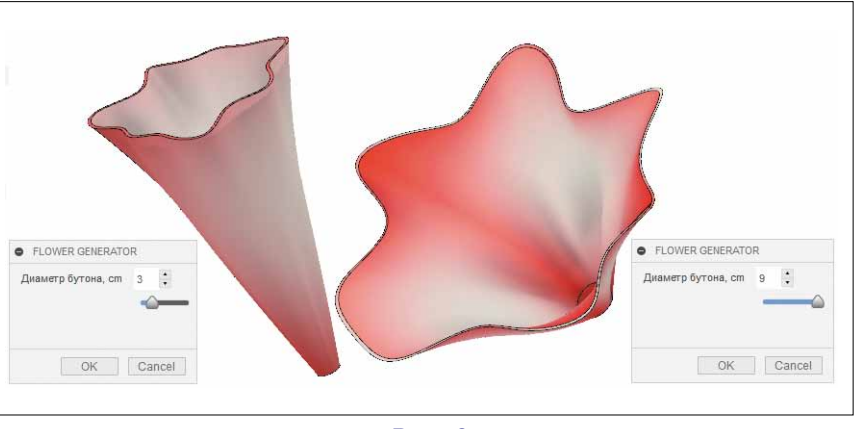

*Puc.* 8

описанный выше скрипт для генерации многокомпонентной сборки. Найти его можно в магазине приложений *Autodesk* [6]. @

#### Полезные ссылки

1. Официальная справочная система Fusion 360 // <u>http://help.autodesk.com/view/fusion360/</u> ENU/?guid=GUID-A92A4B10-3781-4925-94C6-47DA85A4F65A

2. Объектная модель Fusion 360 // <u>http://help.</u> autodesk.com/cloudhelp/ENU/Fusion-360-API/images/Fusion.pdf

3. Fusion 360 API and Scripts (официальный форум) // <u>https://forums.autodesk.com/t5/fusion-</u> 360-api-and-scripts/bd-p/22

4. Сообщество программистов Autodesk в СНГ // <u>http://adn-cis.org/fusion-360-api</u>

5. Разработка приложений для 3D-проектирования (учебный курс) // <u>https://academy.au-</u> todesk.com/course/119472/develop-an-app-for-3d-design-automation

6. <u>https://apps.autodesk.com/FUSION/en/Detail/</u> Index?id=5294598418314539609